## Téléchargez le récapitulatif de vos résultats au format PDF en cliquant sur l'icône PDF rouge qui se trouve en haut à droite de votre écran.

Étape 3 - Vous accédez à votre Dossier Web. Il contient toutes les informations administratives

Accédez aux relevés de notes détaillés en cliquant sur l'intitulé correspondant dans les colonnes « Code » ou « Diplôme ».

## CEMU - https://webcemu.unicaen.fr/dokuwiki/

renseignées lors de votre inscription.

## **Consulter ses notes sur l'ENT**

## 1) Accéder à Mon Dossier Web

Étape 1 - Ouvrez votre navigateur web et tapez dans la barre d'adresse URL : https://mondossierweb.unicaen.fr

Étape 2 - Vous vous retrouvez sur la page d'identification de l'Université de Caen. Renseignez votre identifiant ainsi que votre mot de passe (compte numérique). Cliquez sur le bouton « SE CONNECTER ».

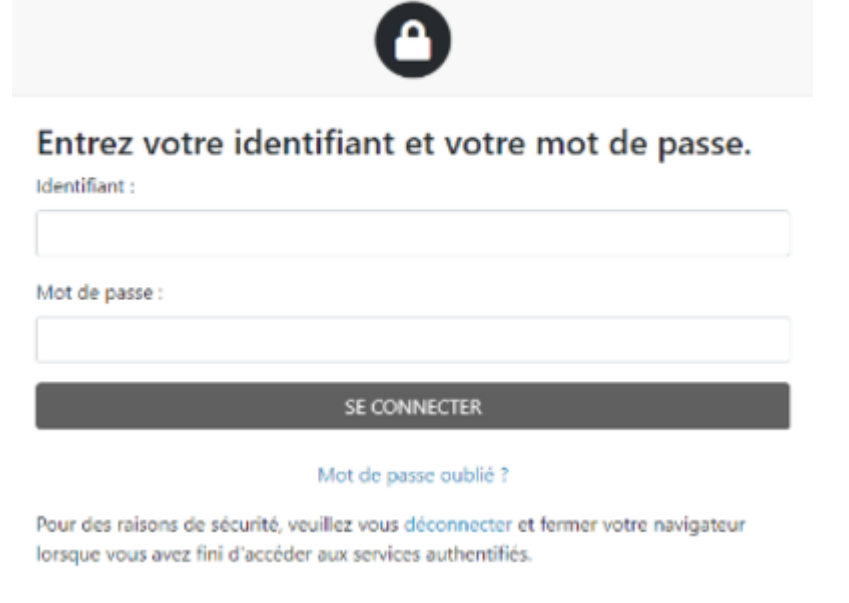

2) Consulter ses notes dans le Dossier Web

Une fois connecté à Mon Dossier Web, cliquez sur l'onglet "Notes et résultats"

Connexion

Last

update: 13/10/2022 start:consulter\_son\_releve\_de\_notes\_ent https://webcemu.unicaen.fr/dokuwiki/doku.php?id=start:consulter\_son\_releve\_de\_notes\_ent&rev=1665652195 11:09

From:

https://webcemu.unicaen.fr/dokuwiki/ - CEMU

Permanent link: https://webcemu.unicaen.fr/dokuwiki/doku.php?id=start:consulter\_son\_releve\_de\_notes\_ent&rev=1665652195

Last update: 13/10/2022 11:09

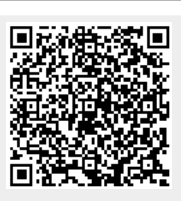